## Física Experimental: Eletromagnetismo

#### Aula 2

# **Metodologias**

# **Ensino Remoto Emergencial**

#### Conteúdo desta aula:

| • | Gráficos                 | 3 -   | - 6  |
|---|--------------------------|-------|------|
| • | Ajuste de curvas         | . 7 – | 12   |
| • | Linearização de gráficos |       | . 13 |
| • | Relatórios               |       | 15   |
| • | Exercícios               | 16 –  | 20   |
| • | Próximas aulas           |       | 21   |

Fornecida uma tabela com dados de duas grandezas físicas que se relacionam, a construção de um gráfico nos auxilia a:

- Visualizar de forma direta e rápida a relação entre as grandezas.
- Interpretar o fenômeno físico.
- Obter informação quantitativa a partir da análise gráfica.

**Exemplo (Aula 1):** dados de tensão (*V*) e corrente (*I*) para aferição da resistência (*R*) elétrica de um elemento resistivo ôhmico.

| Tensão (V) | Corrente (A) |
|------------|--------------|
| 1,0        | 0,052        |
| 2,0        | 0,098        |
| 3,0        | 0,151        |
| 4,0        | 0,195        |
| 5,0        | 0,244        |

Essas grandezas são relacionadas por

V = RI.

Para construir o gráfico VxI, os dados de V serão colocados na coluna Y (eixo y) e os dados de I na coluna X (eixo x) do programa gráfico.

| Tensão (V) | Corrente (A) |
|------------|--------------|
| 1,0        | 0,052        |
| 2,0        | 0,098        |
| 3,0        | 0,151        |
| 4,0        | 0,195        |
| 5,0        | 0,244        |

Atenção! Aqui estamos usando o SciDavis.

| Table1 |                      |        |              |  |
|--------|----------------------|--------|--------------|--|
|        | 1[X]                 | ₽ 2[Y] | ^            |  |
| 1      | 0,052                | 1      |              |  |
| 2      | 0,098                | 2      |              |  |
| 3      | 0,151                | 3      |              |  |
| 4      | 0,195                | 4      |              |  |
| 5      | 0 <mark>,</mark> 244 | 5      |              |  |
| 6      |                      |        |              |  |
| 7      |                      |        |              |  |
| 8      |                      |        |              |  |
| 9      |                      |        |              |  |
| 10     |                      |        | $\mathbf{v}$ |  |

Com o gráfico podemos visualizar a relação entre tensão e corrente.

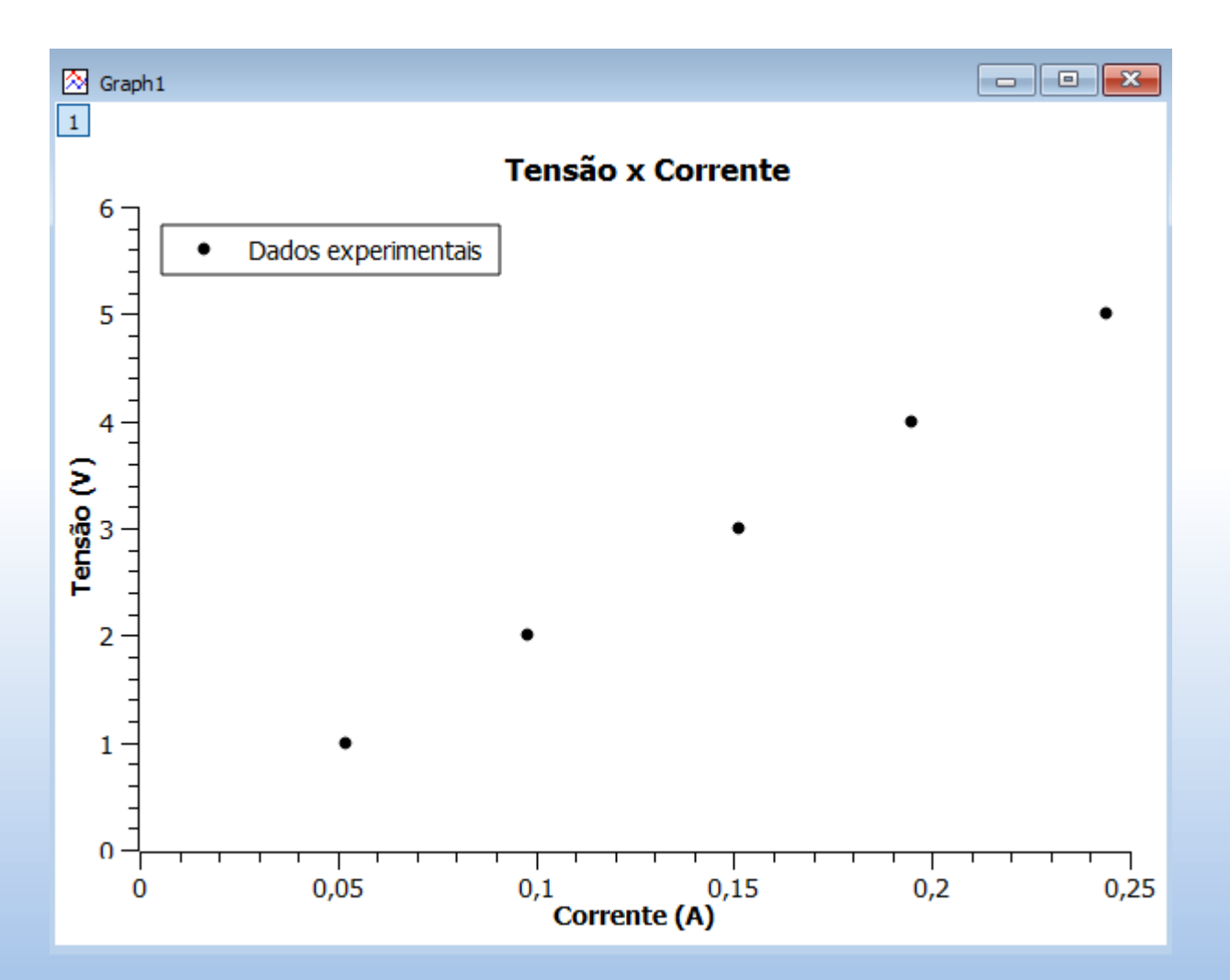

Para gráficos com poucos pontos usamos símbolos para identificá-los

As informações em destaque (principalmente as dos eixos x e y) são essenciais para se entender e interpretar um gráfico.

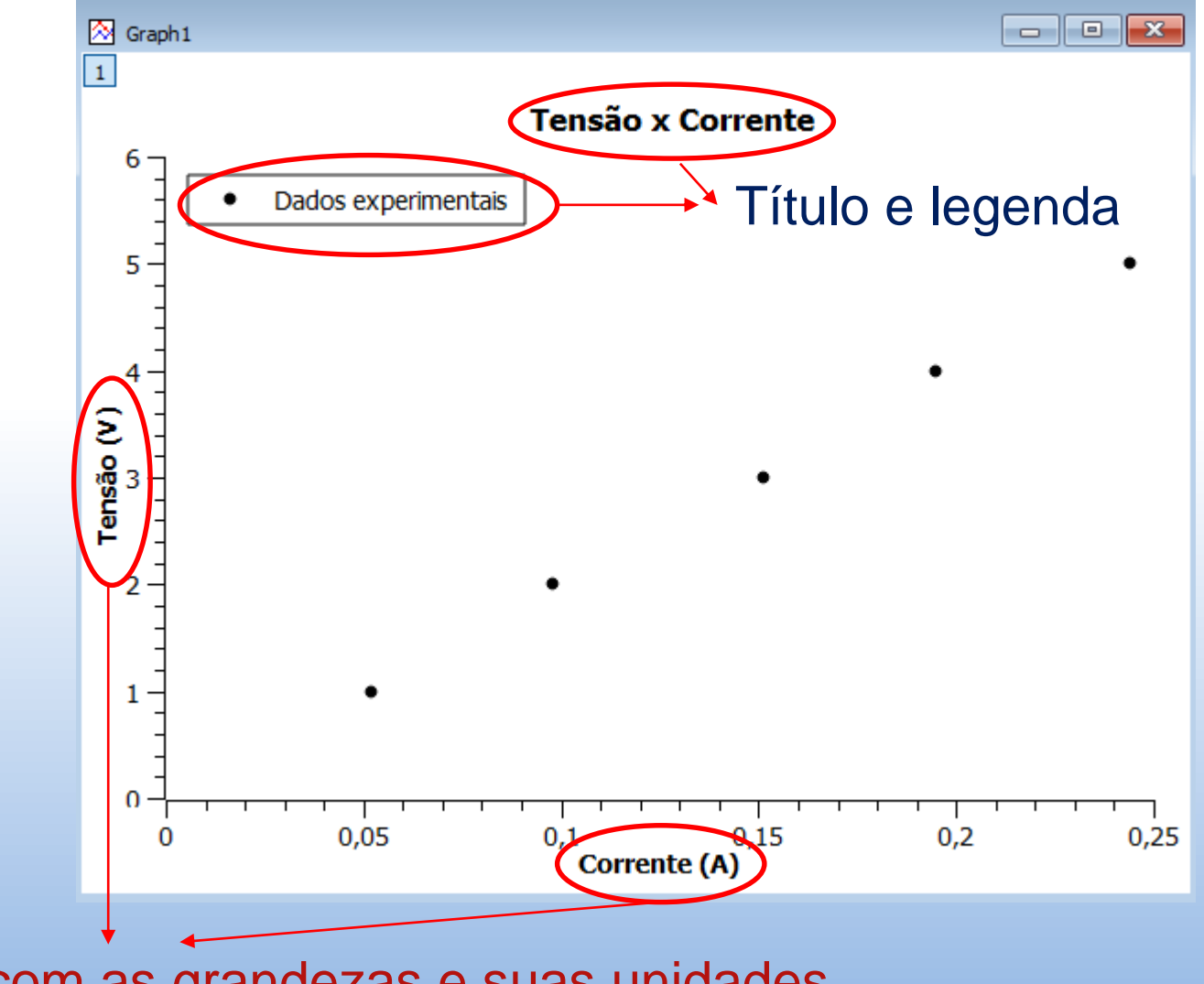

Eixos com as grandezas e suas unidades

### Ajuste de curvas

- Ajustar uma curva a um conjunto de dados experimentais é determinar a função que melhor representa a tendência geral desses dados.
- Através do ajuste obtemos informações quantitativas do fenômeno físico em estudo.

Exemplo (Aula 1):

Como obter o valor da resistência a partir da análise do gráfico Vx/?

Sabemos que V varia linearmente com I(V=RI).

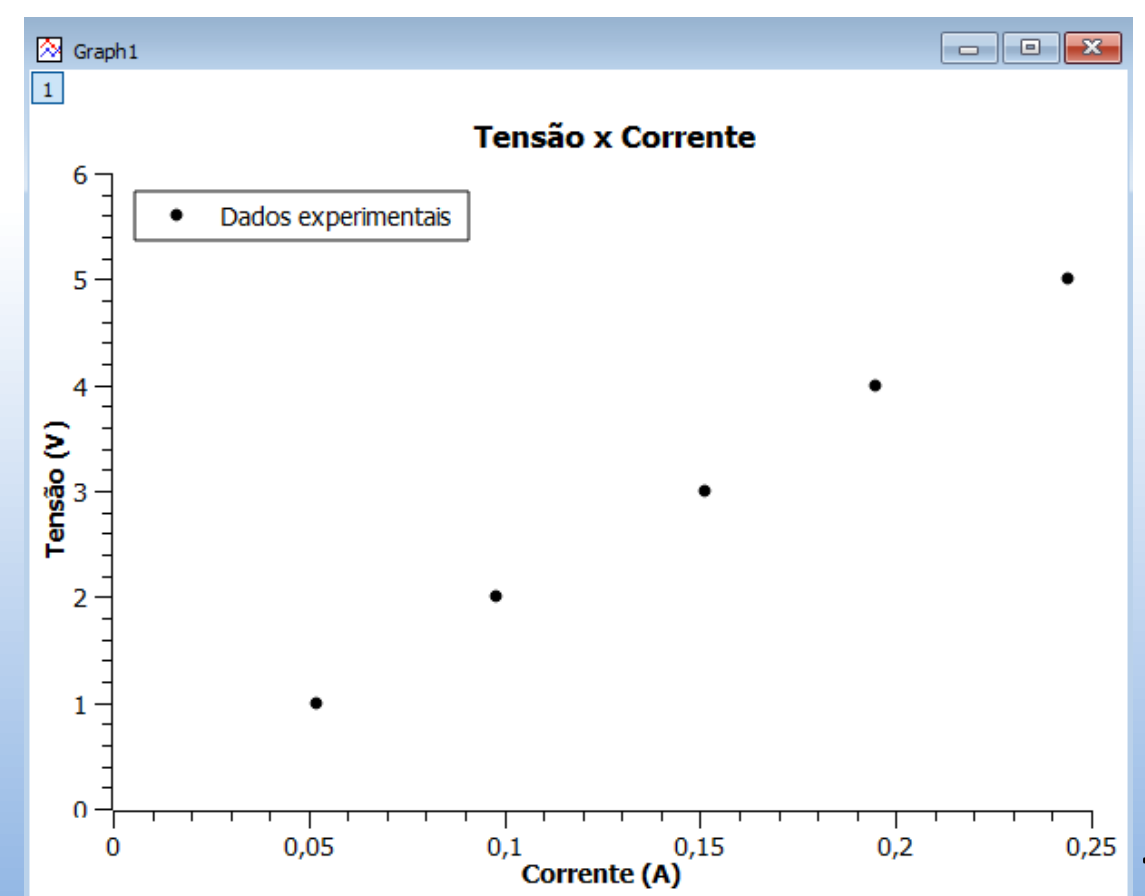

### Ajuste de curvas

Neste caso, um ajuste linear (regressão linear) determinará a equação da reta que melhor se ajusta aos dados.

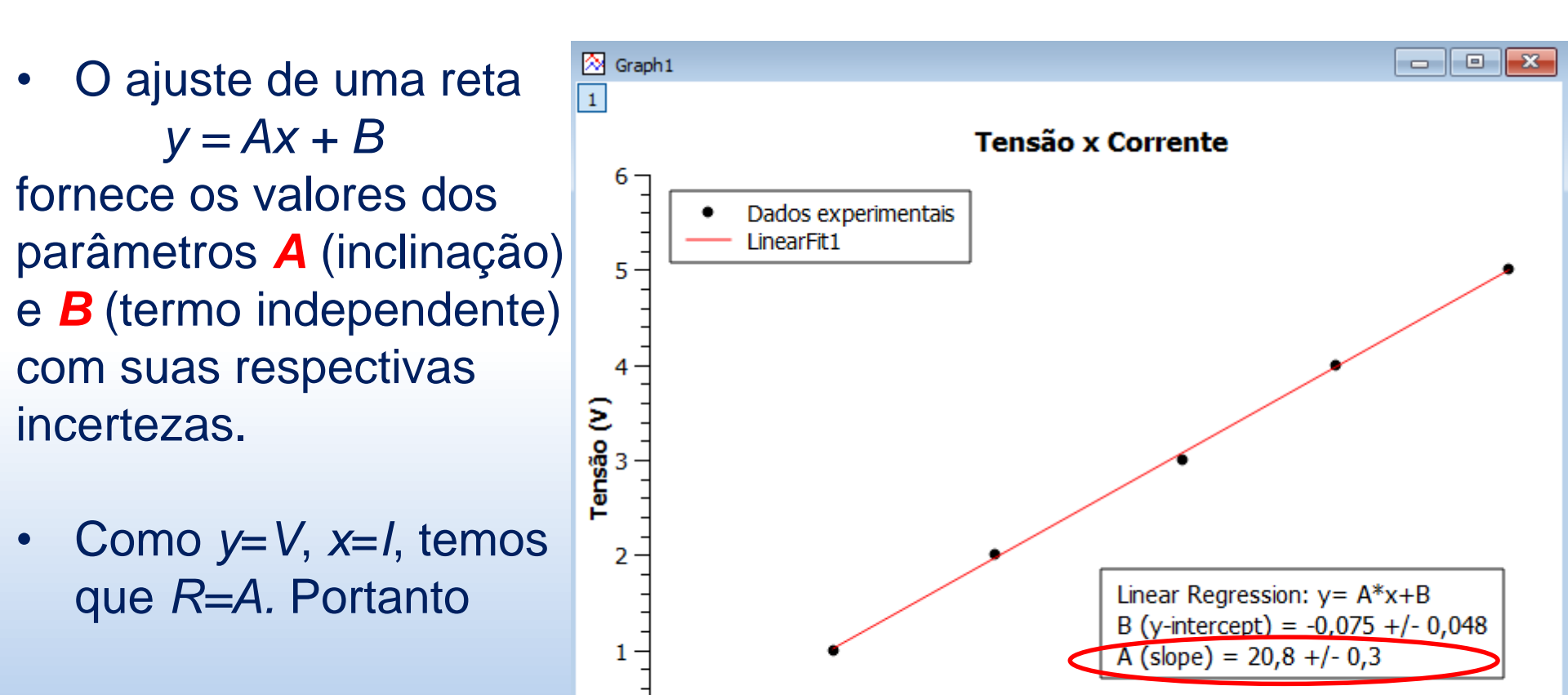

0,05

0

0,1

Corrente (A)

0,25

0,2

0,15

### Ajuste de curvas usando o MyCurveFit

#### O ajuste de uma reta

y = mx + c

fornece os valores da inclinação (*m*) e do termo independente (**c**), junto com suas respectivas incertezas.

- Como y=V, x=I, temos que R=m.
   Por tanto,
- $R = (20,8 \pm 0,3)\Omega$

| Coeff. | Value     | ± Error   |
|--------|-----------|-----------|
| m      | 20.7868   | 0.286433  |
| С      | -0.077282 | 0.0466647 |

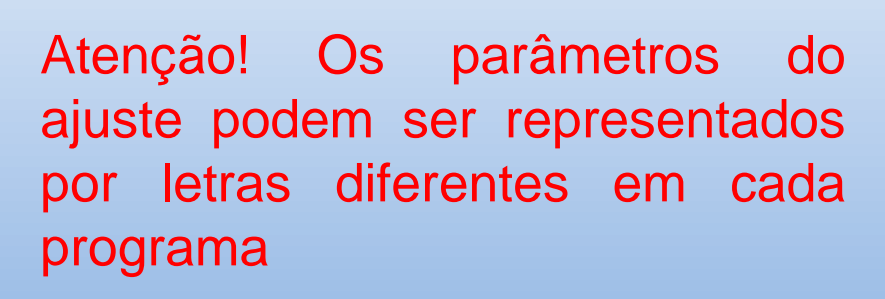

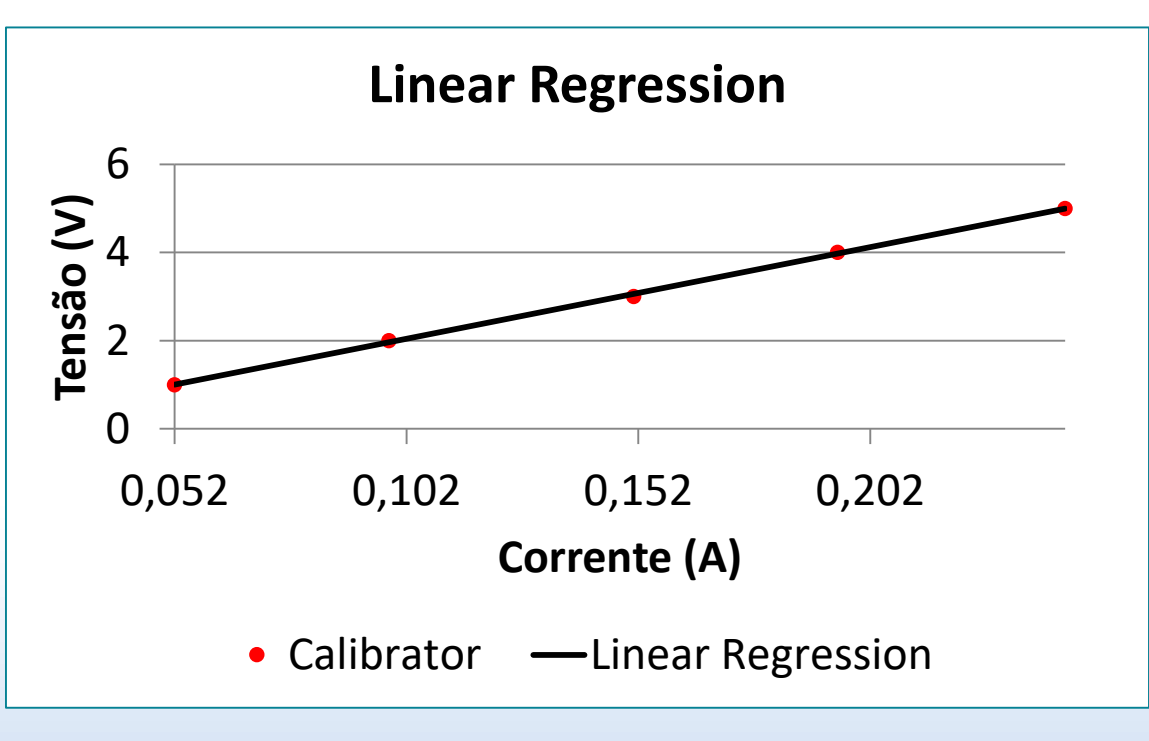

### Ajuste de curvas usando o LinearFit

5 4.5

3 2.5 2.5 1.5

name

O ajuste de uma reta y = mx + b fornece os valores dos parâmetros m (inclinação) e b (termo independente) com suas respectivas incertezas. Tensão (V)

 Como y=V, x=I, temos que R=m. Portanto

 $R = (20,8 \pm 0,3)\Omega$ 

Atenção! Os parâmetros do ajuste podem ser representados por letras diferentes em cada programa

0.1

80.0

m=20.77754 b=-0.07508 r=0.9997

Errors Dm=0.29403 Db=0.0479

Corrente (A)

0.12 0.15 0.18 0.2 0.23

Data

#### Ajuste de curvas

#### É razoável ajustar uma reta a esses dados?

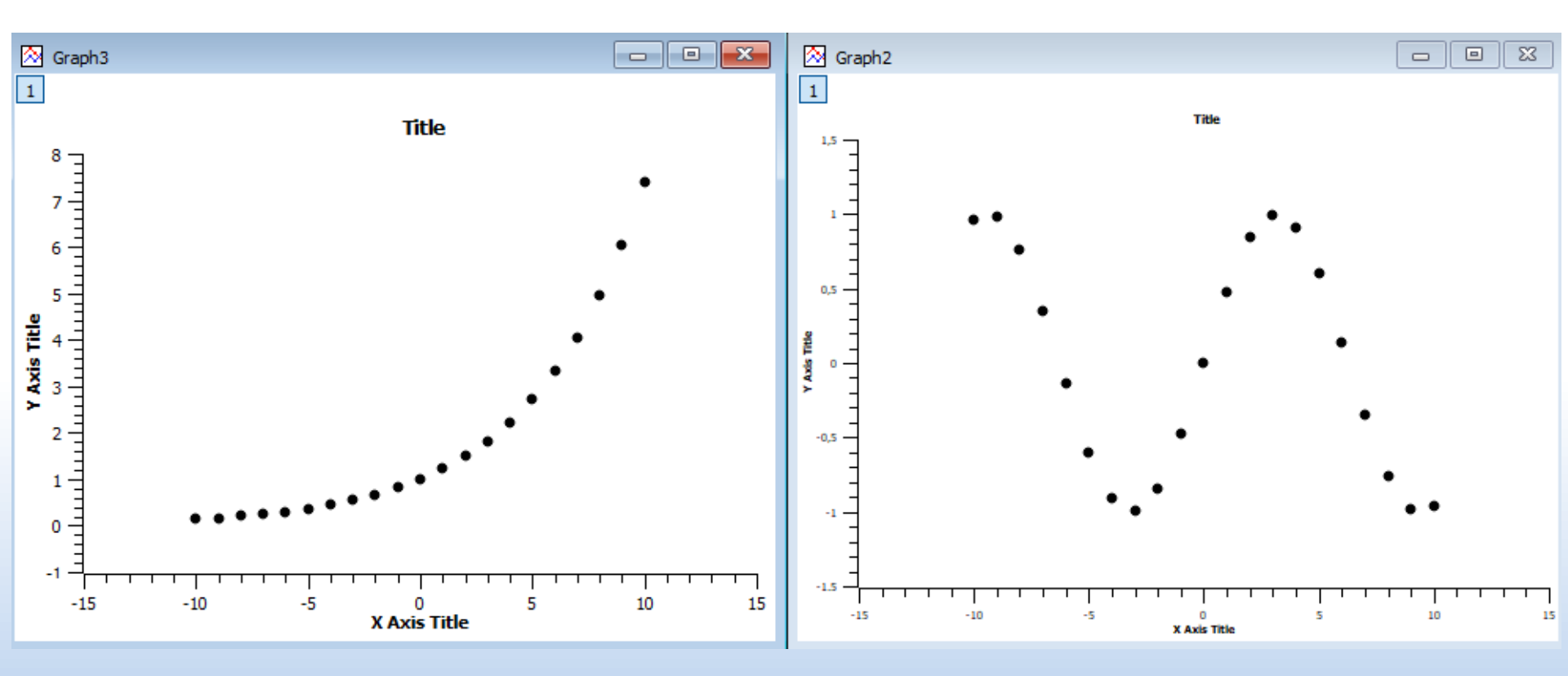

#### Ajuste de curvas

#### Não! Devemos fazer ajustes não lineares.

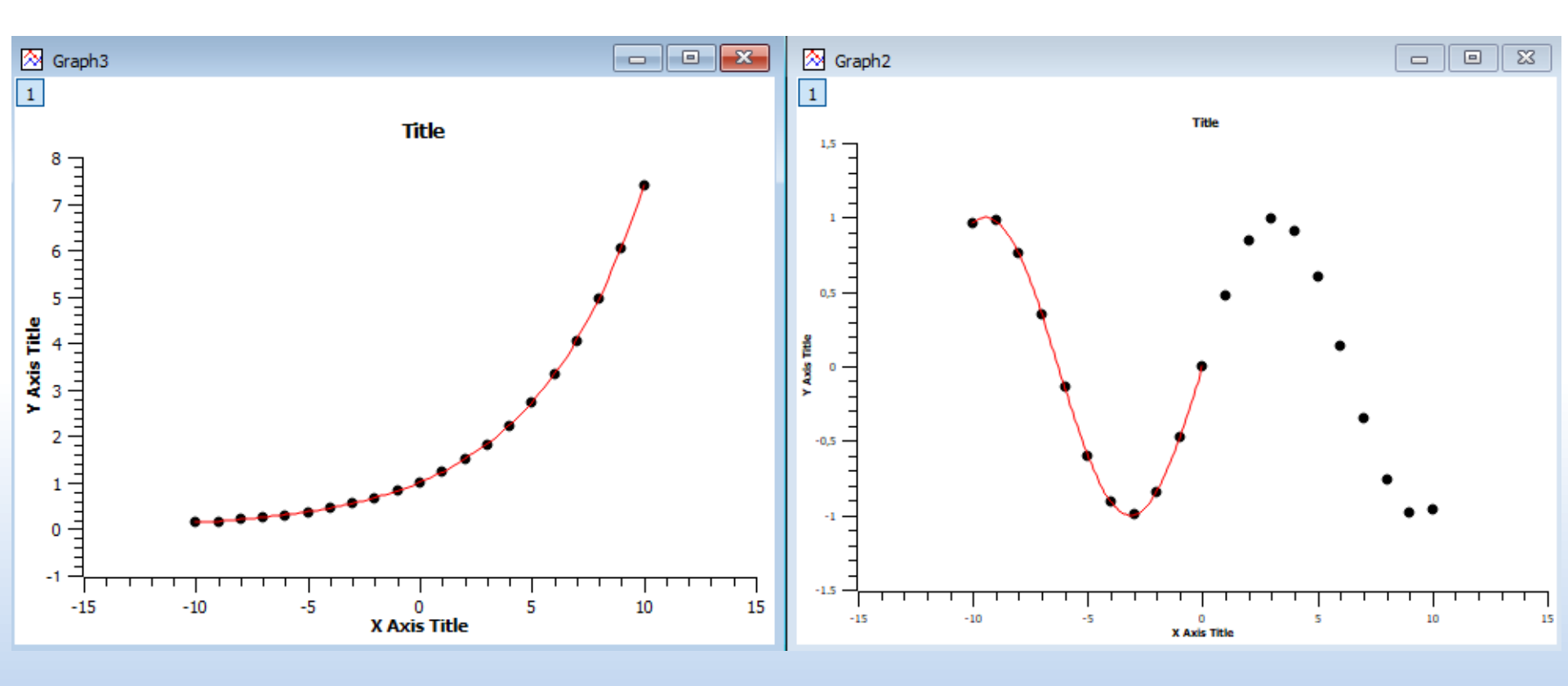

Ajuste com  $y = Ae^{Bx}$ 

Ajuste com y = sin(Ax + B)

## Linearização de gráficos

 Frequentemente, duas grandezas x e y se relacionam de forma não linear. Exemplos:

1. 
$$y = ax^{2} + b$$
  
2.  $y = be^{ax}$   
3.  $y = ax^{2} + bx$ 

 Em alguns casos é possível definir novas grandezas que sejam funções das originais e obedeçam uma relação linear entre si.

1. Fazendo 
$$X = x^2$$
 teremos  $y = aX + b$ 

- 2. Aplicando o logaritmo:  $\ln y = \ln b + ax$ Y = B + ax
- 3. Não é possível linearizar
- Após a linearização, é possível fazer a análise do gráfico via regressão linear. <u>Não confundir linearização com regressão linear.</u>

#### Programas de análise de dados

Para fazer e analisar gráficos você deve usar pelo menos um dos seguintes programas de acordo com o seu equipamento:

- SciDAvis: <a href="https://sourceforge.net/projects/scidavis/">https://sourceforge.net/projects/scidavis/</a>
  - Computador onde se pode instalar programas.
- MyCurveFit: <u>https://mycurvefit.com/</u>
  - Computador onde não é possível instalar programas.
     Este se usa sempre online.
- LinearFit: Busque "LinearFit" no "Play Store": (https://play.google.com/store/apps/details?id=appinventor.ai\_osc ar\_gomezcalderon.LinearFit\_ShaDB&hl=en\_US)
  - Smartphone.

→ Tutoriais de instalação e utilização:

https://www.fisica.ufmg.br/ciclo-basico/disciplinas/feb-eletro/#apoio

### Relatórios

- Após completada as tarefas de um dado experimento, você deve apresentar os resultados obtidos em um relatório.
- Não há uma forma rígida de se redigir um relatório. Siga as instruções e recomendações do seu professor para redigir o seu.

Em caso de dúvidas, consulte "Material de apoio" em <u>https://www.fisica.ufmg.br/ciclo-basico/disciplinas/feb-eletro/#apoio</u>

- Redija seu relatório de forma que ele seja compreensível para o leitor que não tenha feito o experimento.
- Relatórios copiados serão desconsiderados.
- O professor definirá como os relatórios serão enviados.

# Exercício: Comprovação da lei de Ohm

Utilizaremos fontes reguláveis, elementos resistivos, voltímetro e amperímetro (multímetro) para uma introdução as medidas de voltagem e intensidade de corrente.

- Serão realizadas medidas de <u>corrente (I) em função da tensão</u> (V) aplicada.
- Deve-se <u>calcular a resistência R</u> do elemento que será medido <u>utilizando-se um gráfico linearizado</u> do tipo I = V/R.
- Calcule também a incerteza da resistência.

#### **Circuito DC**

- Utilizando cabos, fonte e o resistor (encapsulado em branco) foi montado um circuito DC como mostrado.
- Com o multímetro foi medida a intensidade de corrente que passa no circuito para diferentes valores de voltagem aplicada na fonte.

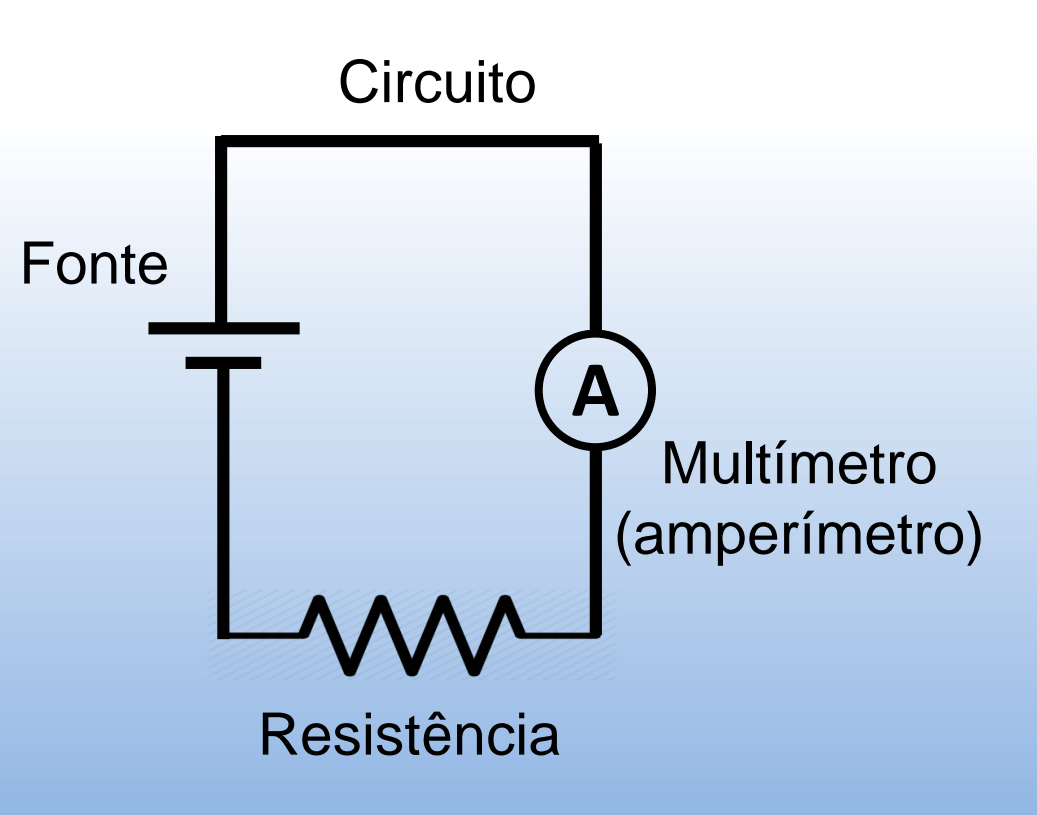

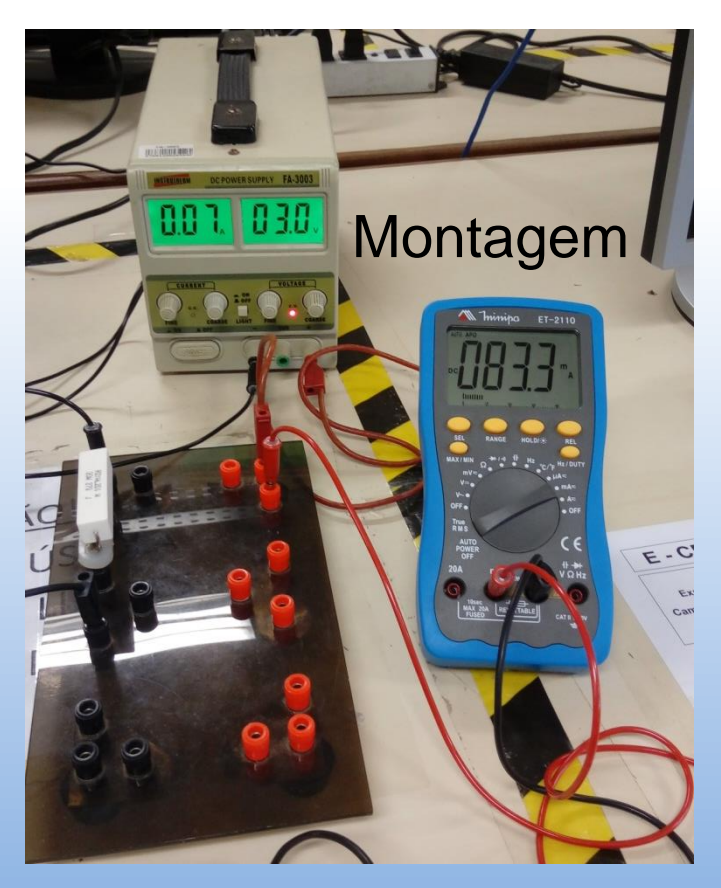

#### Tabela de valores medidos

- Calcular a resistência R do resistor utilizando um gráfico linearizado do tipo I = V/R.
- Calcule também a incerteza da resistência.

| medições |       |  |  |
|----------|-------|--|--|
| I (A)    | V (V) |  |  |
| 0,5      | 7,5   |  |  |
| 1        | 15,0  |  |  |
| 1,5      | 23,2  |  |  |
| 2        | 30,3  |  |  |
| 2,5      | 38,2  |  |  |
| 3        | 45,1  |  |  |
| 3,5      | 53,5  |  |  |
| 4        | 60,2  |  |  |
| 4,5      | 67,7  |  |  |
| 5        | 75,9  |  |  |
|          |       |  |  |

#### Simulador online de Circuito DC

Permite:

- Montar circuito de corrente continua,
- Variar os elementos do circuito e seus valores.
- Por exemplo, podem seguir o *link* mostrado no slide seguinte para:
- Montar um circuito DC, variar o valor da voltagem da fonte e medir a o valor da corrente.
- Obter vários pares (V,I), realizar um gráfico e comprovar o valor da resistência utilizada.

# Link <u>https://phet.colorado.edu/sims/html/circuit-construction-kit-dc\_pt\_BR.html</u>

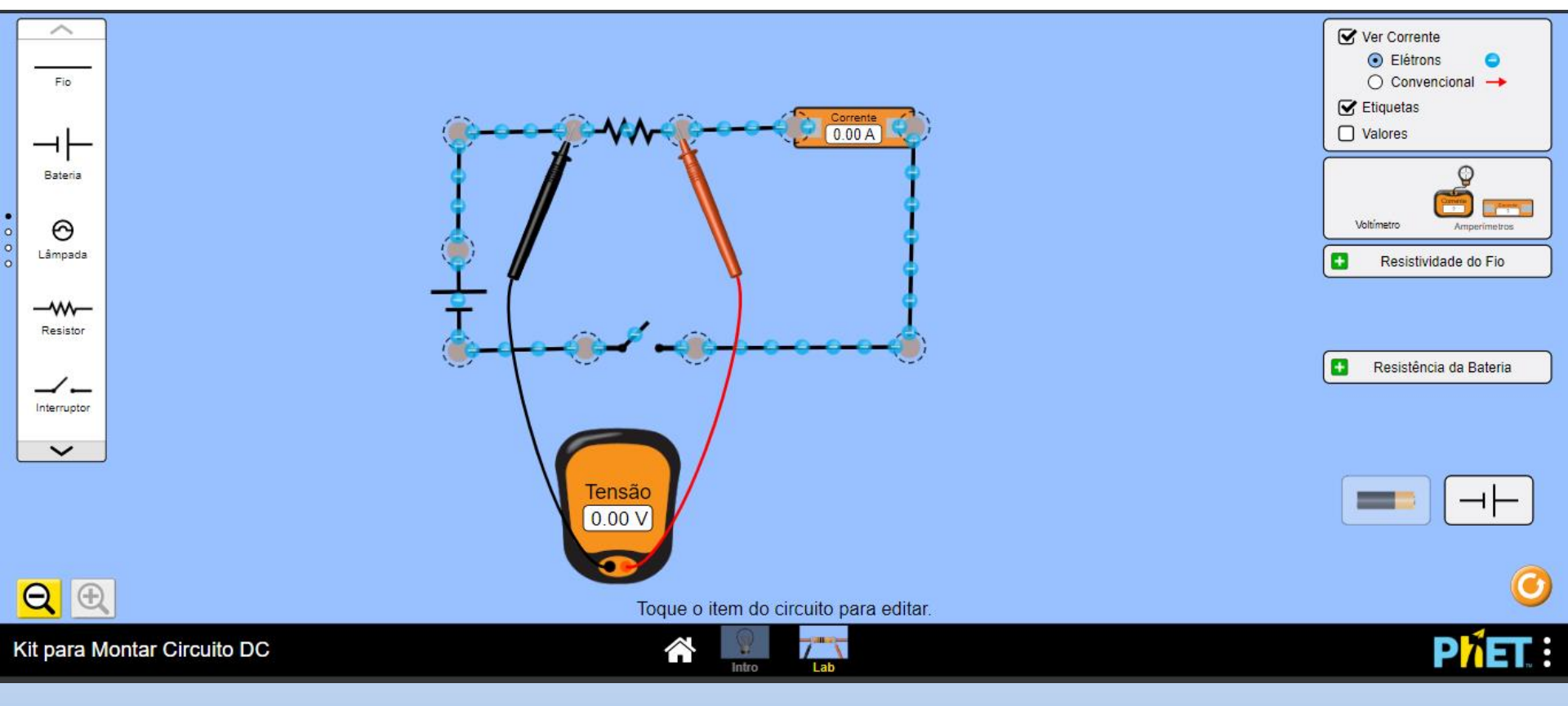

## Preparação para as próximas aulas

- Leia com antecedência e atenção o roteiro do experimento da semana.
- Assista o vídeo que será disponibilizado pelo professor.
- Se prepare para realizar os procedimentos do roteiro a partir dos dados que serão fornecidos no horário da aula.
- Sempre que necessário, revise o conteúdo das Aulas 1 e 2 e do tutorial do programa de gráficos que irá usar. <u>https://www.fisica.ufmg.br/ciclo-basico/disciplinas/febeletro/#experimentos</u>